## Network Camera with Pan/Tilt/Zoom PZ6112 > PZ6122

## クイックインストールガイド

このガイドはPZ6112~PZ6122の基本機能について書かれた ものです。すべての詳細な内容はユーザーズマニュアル(取 扱説明書)に記述されています。

6F, No. 192, Lien-Cheng Rd., Chung-Ho, Taipei County, Taiwan Tel: +886-2-8245-5282 Fax: +886-2-8245-5532 E-mail: sales@vivotek.com http://www.vivotek.com

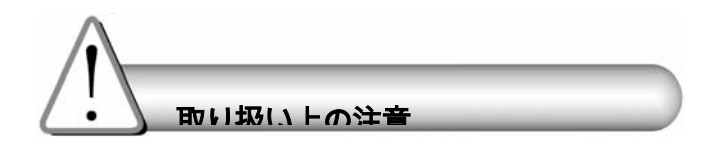

●異常な臭いや煙を発見したら、ただちに ネットワークカメラの電源を切って下さい。

- そのような場合、販売店にご連絡下さい。
- ネットワークカメラは水に濡れないようにして下さい。もしネットワークカメラが水に濡れた時は、まず電源を切って下さい。

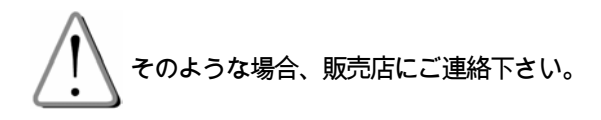

ネットワークカメラを、TVやオーブンなどの
 発熱する物の周囲に置かないで下さい。

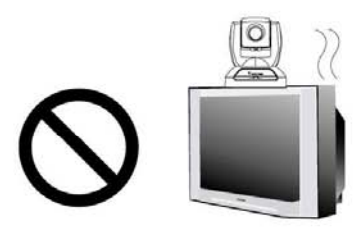

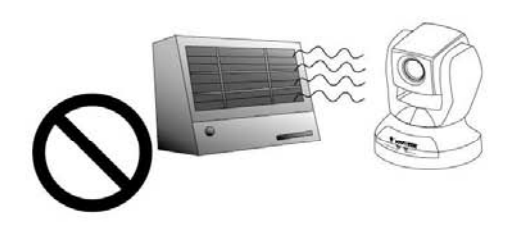

の取扱説明書に記載の動作環境温度を

ご確認下さい。

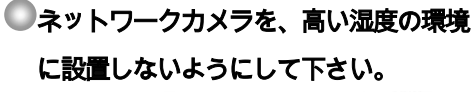

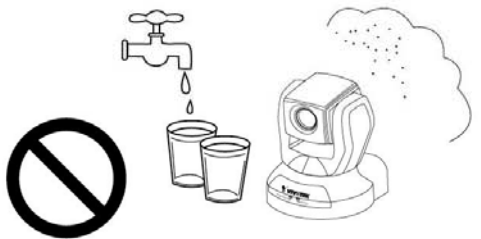

ネットワークカメラを、不安定な場所
 に設置しないで下さい。

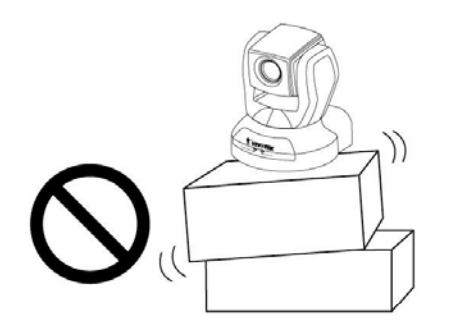

 ■ 雷が鳴っている時には、ネットワークカメラに
 触れないで下さい。

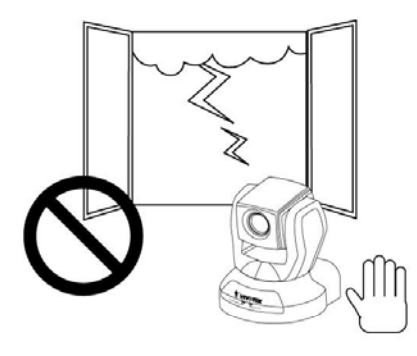

● ネットワークカメラを、分解しないで下さい。

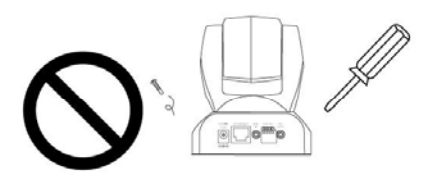

電源が入っている時に、ネットワークカメラを手
 動でパン・チルトさせないで下さい。

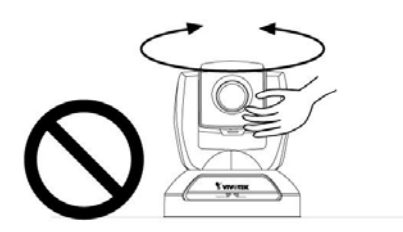

ネットワークカメラを、落とさないようにして下さい。

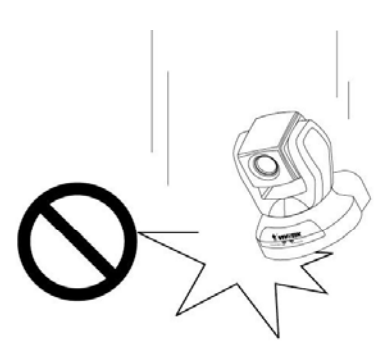

ネットワークカメラの中に、針などの異物を入れ ないようにして下さい。

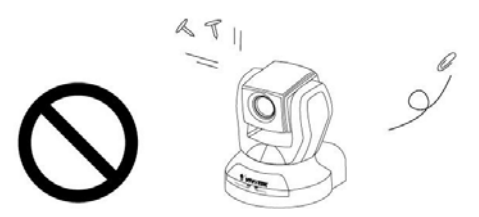

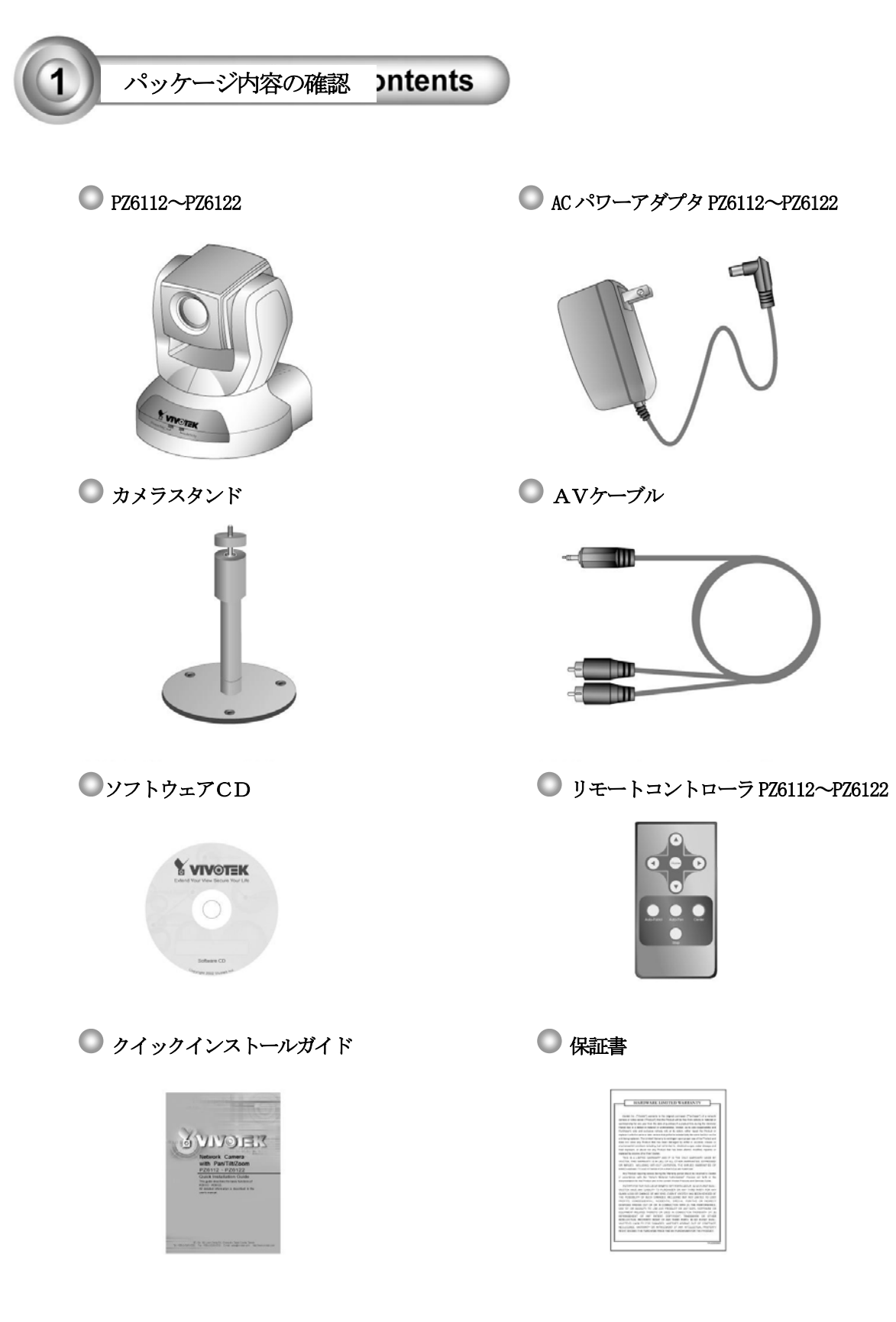

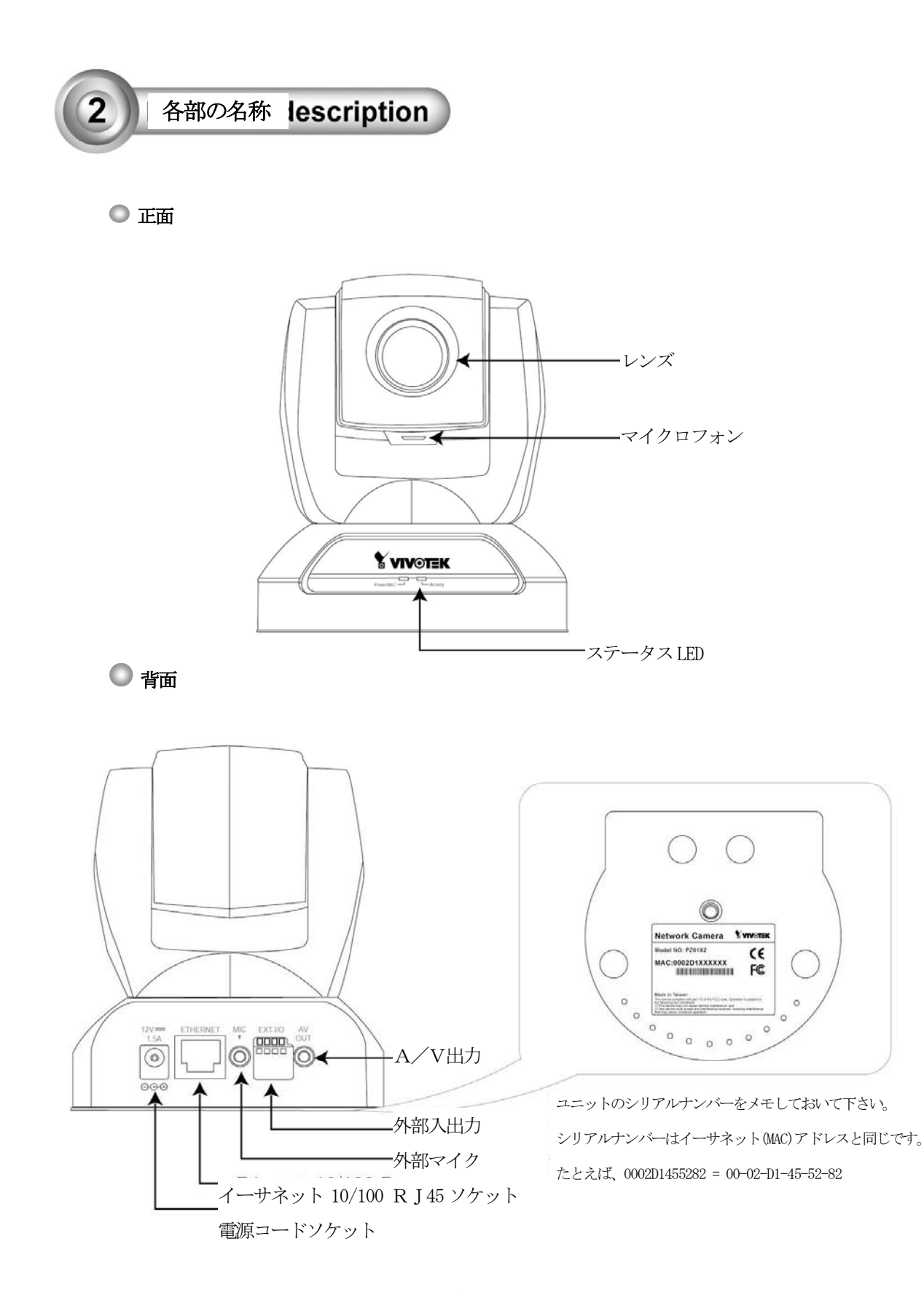

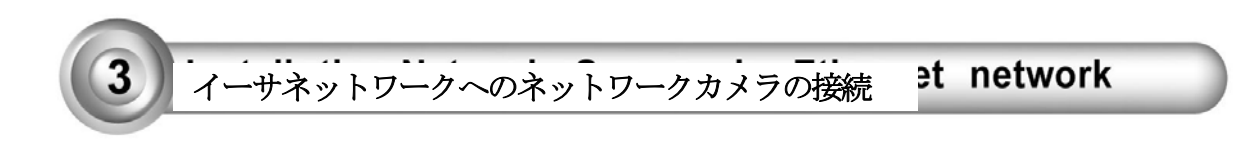

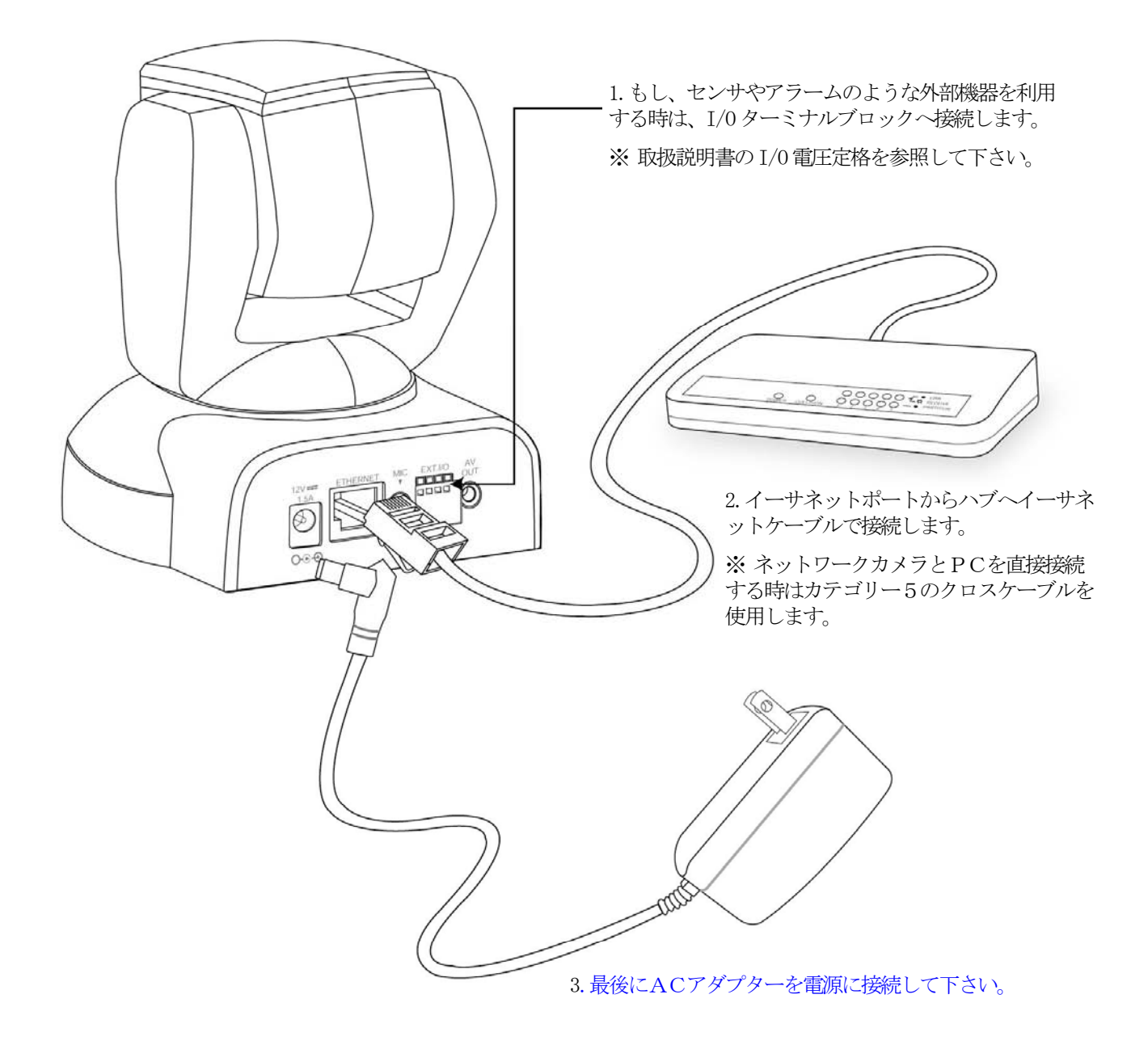

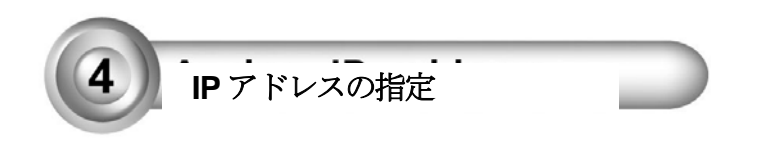

- 1. ソフトウェアCDのUtilityディレクトリにあるインストールウイザードを起動します。
- 2. プログラムは同一LAN上のVivotek 製ビデオサーバまたはネットワークカメラを検索します。

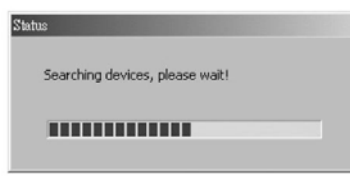

|                                                | Installation Wizard                               |                   |               |             |               |               |
|------------------------------------------------|---------------------------------------------------|-------------------|---------------|-------------|---------------|---------------|
|                                                | Network Camera / Video Server Installation Wizard |                   |               |             |               | L.            |
|                                                |                                                   | Serial Number     | IP Address    | Assigned    | Model         | Auto IP       |
| 3 検索後 メインインストーラー                               | Setup                                             | 00-02-D1-00-00-12 | 192.168.0.74  | Yes         | PT61x4        | Yes           |
|                                                |                                                   | 00-02-D1-00-00-23 | 192.168.0.219 | Yes         | PZ61×2        | Yes           |
| ワインドワか開きます。先にメモ                                | Illograde                                         | 00-02-D1-00-08-7E | 192.168.0.70  | Yes         | IP31x2        | Yes           |
| しておいたシリアルナンバーとー                                | opgroue                                           | 00-02-D1-24-00-01 | 192.168.0.213 | Yes         | IP3132        | Yes           |
|                                                |                                                   | 00-02-D1-24-00-06 | 192.168.0.207 | Yes         | IP3132        | Yes           |
| <b>致するシリアルナンーをチェック</b>                         | Reset to default                                  | 00-02-D1-24-00-07 | 192.168.0.226 | Yes         | IP3132        | Yes           |
| して下さい。                                         |                                                   | 00-02-D1-00-11-1B | 192.168.0.102 | Yes         | IP31x2        | Yes           |
| 2 Physical description                         |                                                   |                   |               |             |               |               |
| 4. インターネットエクスプロー<br>ラをネットワークカメラに接続さ  ̄ ̄       |                                                   |                   |               |             |               |               |
| せるために、"Link to selected<br>device(s)"をクリックして下さ | Exit                                              |                   |               |             |               |               |
|                                                | About                                             | Sagrah Add        | Romouro       | Incheck All | link to color | (Beniuch hot  |
| v .0                                           |                                                   | Add               | nemove        | UNCHECK M   | UTIN IO SEIEC | ico device(b) |
| ※もしDHCPサーバがLANに存在<br>しない場合は、取扱説明書のIPア          |                                                   |                   |               |             |               | <b>.</b>      |
| トレスの設定万法を参照してトさ                                |                                                   |                   |               |             |               |               |

 $\flat$ 

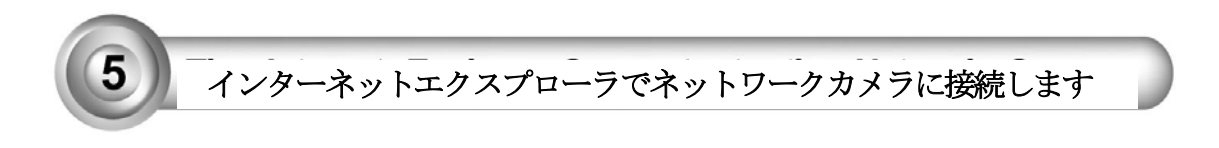

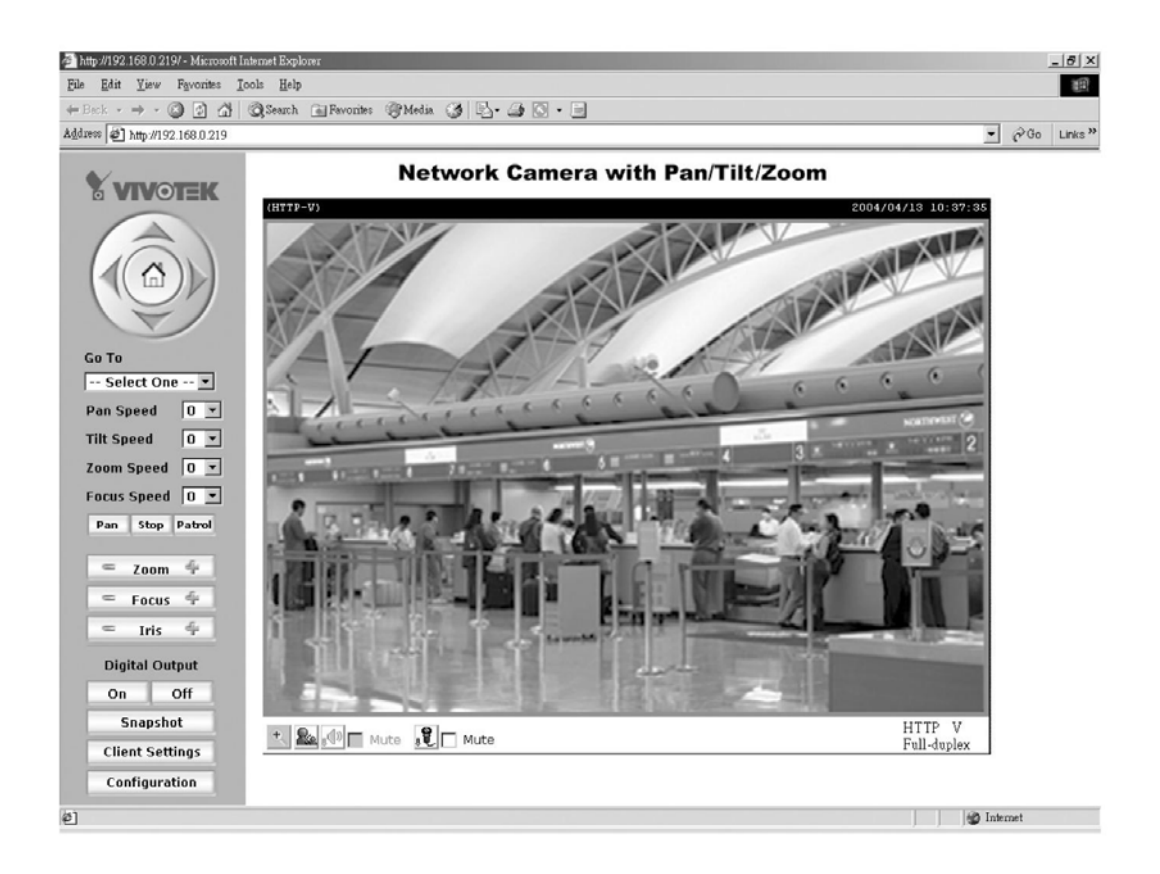

## さらにセットアップを進めるためには、ソフトウェアCDの取扱説明書を確認してください。